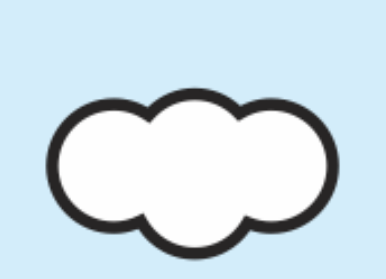

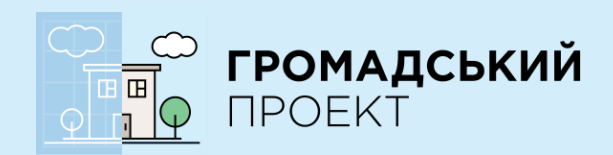

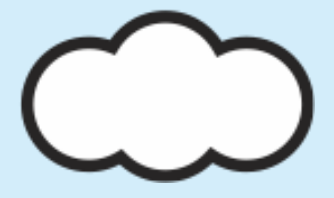

# ІНСТРУКЦІЯ

## ЯК ПРОГОЛОСУВАТИ ONLINE ЗА ПРОЕКТИ БЮДЖЕТУ УЧАСТІ

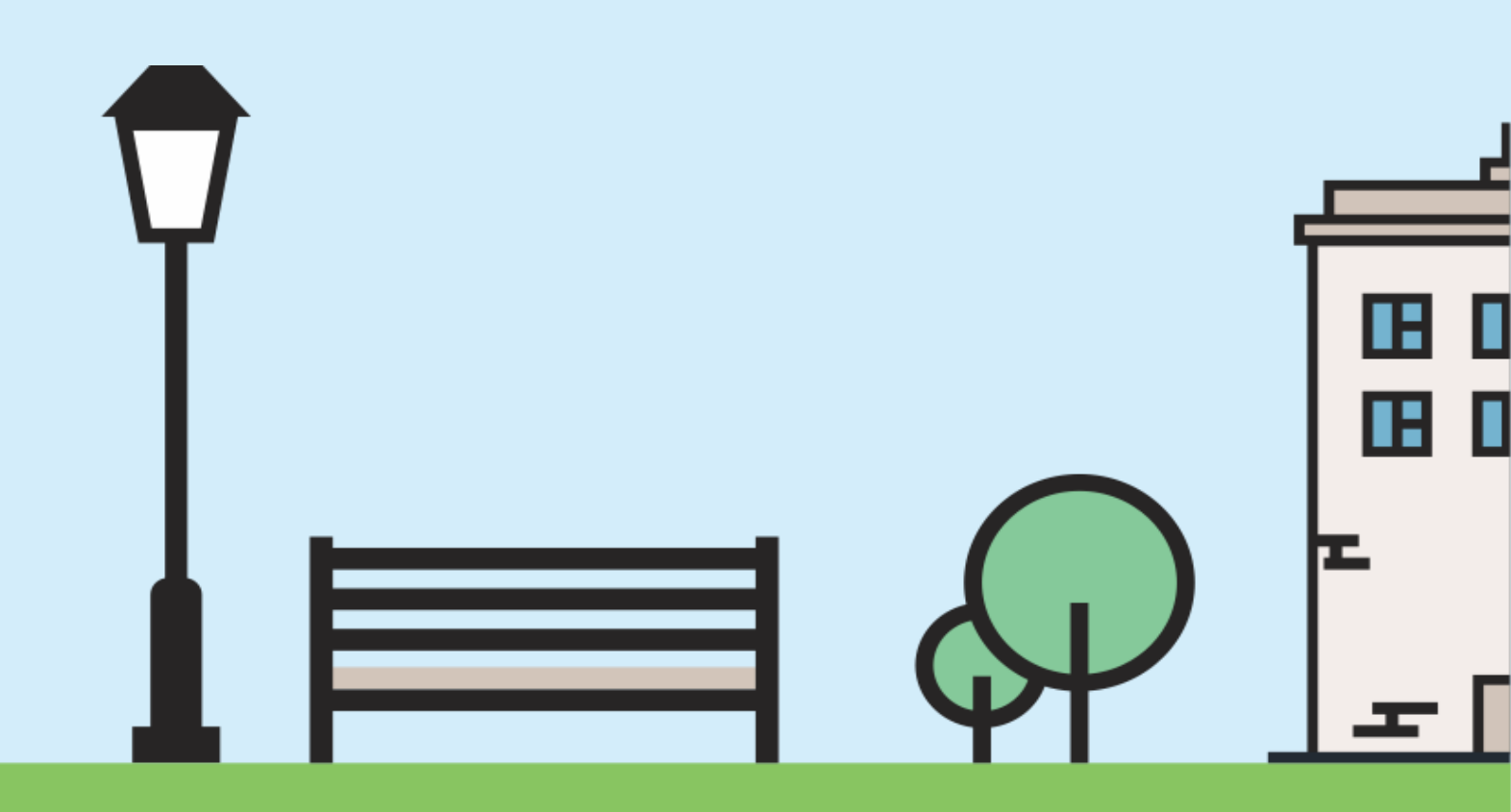

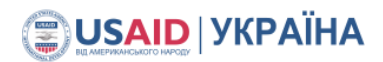

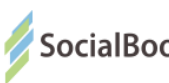

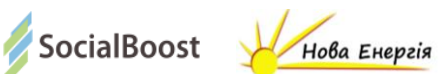

## Зміст інструкції

| 1. Як проголосувати за проект на сайті                            | 3  |
|-------------------------------------------------------------------|----|
| 2. Голосування через E-mail                                       | 5  |
| 3. Інформація про систему BankID                                  | 8  |
| 4. Використання поля «Адреса проживання» при голосуванні з BankID | 9  |
| 5. Голосування з Bank ID ПриватБанк                               | 10 |
| 5.1. ПриватБанк та А-Банк                                         | 12 |
| 5.2. Concord Bank                                                 | 13 |
| 5.3. Банк «Південний»                                             | 14 |
| 6. Голосування з ЕЦП                                              | 15 |
| 7. Голосування з BankID Ощадбанк                                  | 21 |
| 7.1. Ощадбанк                                                     | 22 |
| 7.2. UniCreditBank2                                               | 23 |
| 8. FAQ з голосування в системі «Громадський проект»24             | 1  |

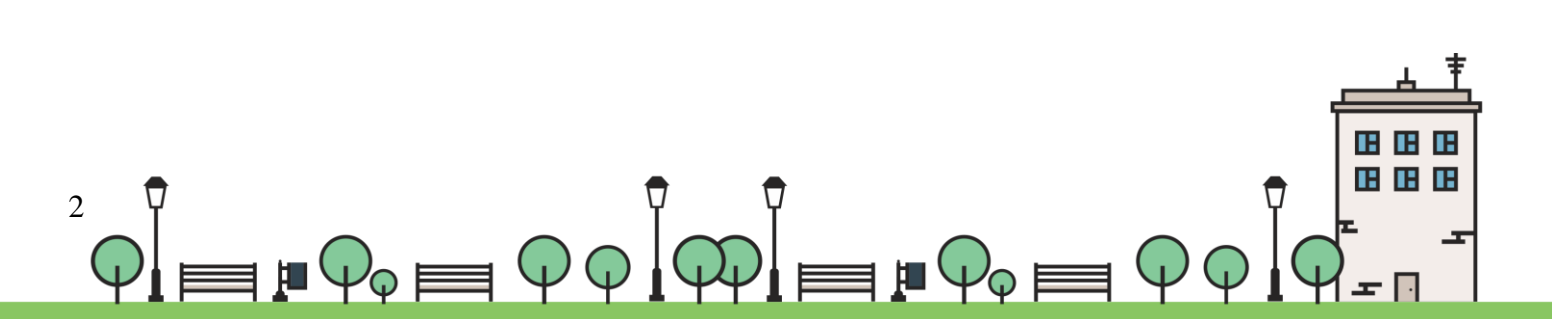

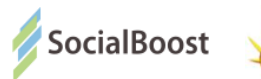

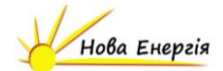

#### Як проголосувати за проект на сайті

- 1. Зайдіть на сайт «Громадського проекту» у вашому місті
- 2. Оберіть розділ «Переглянути проекти»

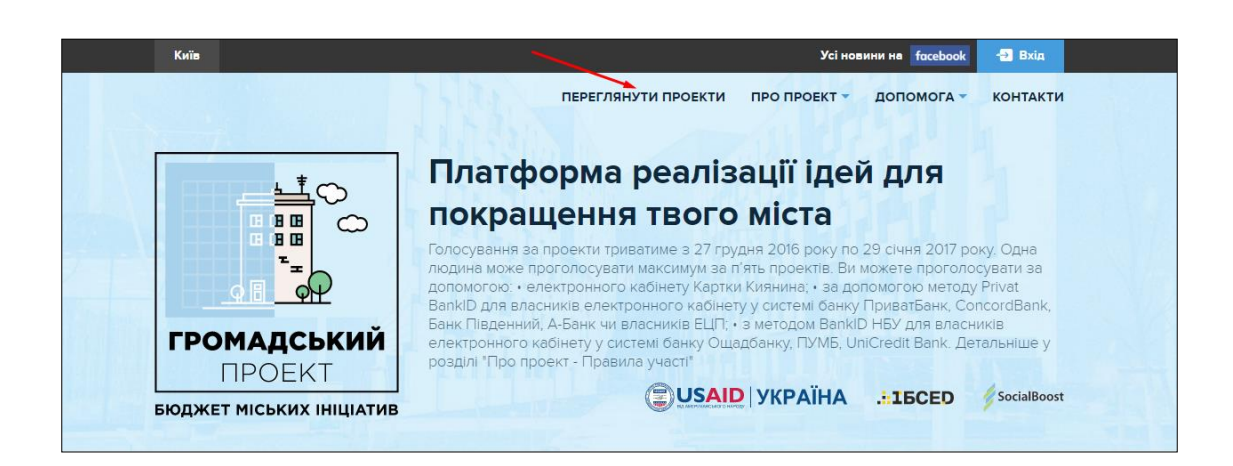

 Далі можете переглядати подані проекти або ж знайти проект по номеру або по назві (також можете написати окреме слово з назви проекту).

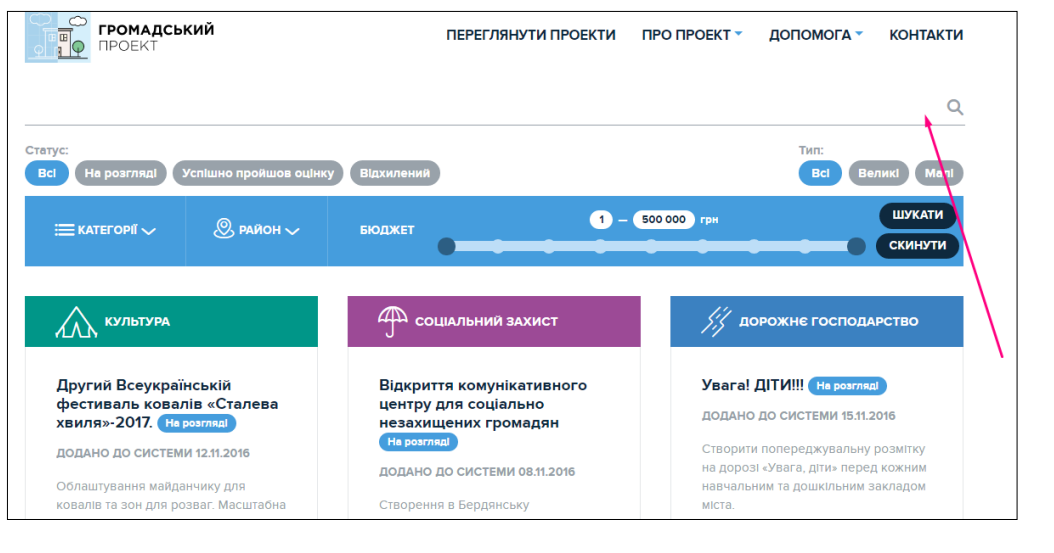

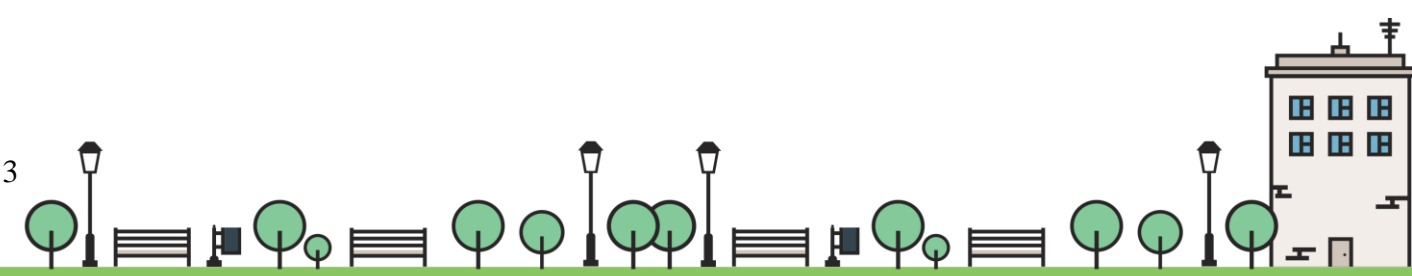

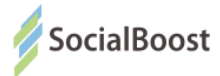

4. Перейдіть на сторінку проекту, натиснувши на його назву.

Щоб проголосувати за проект зліва у області проекту оберіть метод голосування.

| ГРОМАДС<br>ПРОЕКТ     | ський              | ПЕРЕГЛЯНУТИ ПРОЕКТИ                                  | ПРО ПРОЕКТ - ДОПОМОГА - КОНТАКТИ    |
|-----------------------|--------------------|------------------------------------------------------|-------------------------------------|
| Створення к           | ласу аніма         | ції(мультиплікації) (На голосуванні)                 | ЛЮДЕЙ ПІДТРИМАЛИ ПРОЕКТ             |
| Автор проекту         | Категорія          | Код                                                  | 104                                 |
| 👤 Вадим Подзігун      | Культура           | 706                                                  | до закінчення голосування<br>1 ДЕНЬ |
| Проект Історія        |                    |                                                      | Проголосувати                       |
| КОРОТКИЙ ОПИС         |                    |                                                      | Оберіть метод                       |
| Проект спрямований на | розвиток мистецтва | анімації (мультиплікації) у м. Хмельницькому, шляхом |                                     |

Онлайн ви можете проголосувати з ПК чи мобільного телефону,

реєструючись за допомогою:

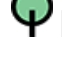

ФEmail,завантажуючи скан паспорту

Фметодом Privat BankID для власників електронного кабінету у системі банку ПриватБанк, ConcordBank, Банк Південний, А-Банк чи власників ЕЦП

Фметодом BankID Ощадбанк для власників картки чи рахунку в банку Ожадбанк і UniCreditBank та підключеного SMS-банкіну

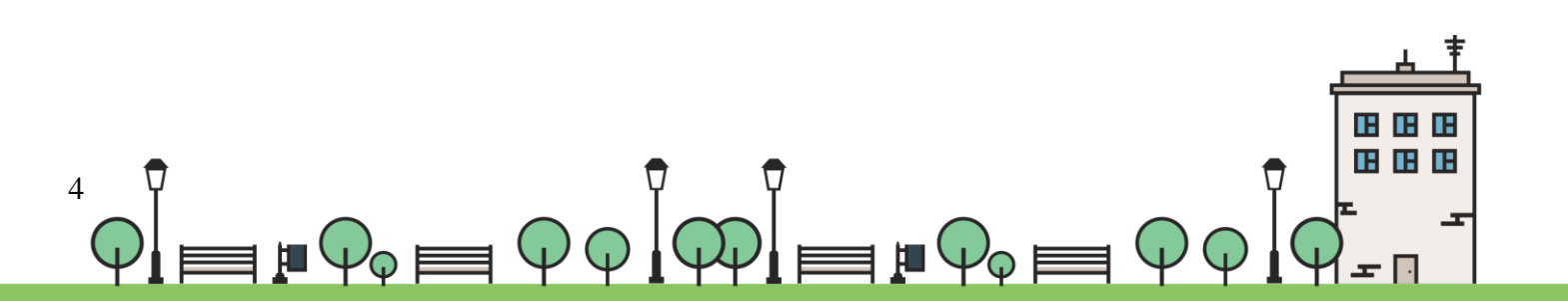

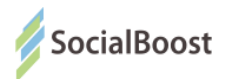

## Голосування через Email

Голосуючий обирає метод електронної пошти і вводить свою адресу і натискає "Голосувати". Зауважимо, що система не пропускає двох голосуючих з однією поштою і натискає "Голосувати".

| ПРОЕКТ<br>ПРОЕКТ                                                                    | ПЕРЕГЛЯНУТИ ПРОЕКТИ                               | ПРО ПРОЕКТ 👻 ДОПОМОГА 👻 КОНТАКТИ                                                                                                    |
|-------------------------------------------------------------------------------------|---------------------------------------------------|----------------------------------------------------------------------------------------------------|
| Інноваційний комп'юте<br>На голосуванні                                             | рний комплекс у школі №25                         | людей підтримали проект<br>231                                                                                                    |
| Автор проекту Категорія<br>Марина Гончарова Освіта                                  | <b>Код</b><br>812                                 | до закінчення голосування<br>13 ДНІВ                                                                                                  |
| Проект Історія                                                                      |                                                   | Проголосувати<br>ВапкіD ПриватБанк: ПриватБанк,<br>ConcordBank, Банк Південний, А-Банк та ЕЦП<br>ВапкіD НБУ: Ощадбанк, UniCredit Bank |
| КОРОТКИЙ ОПИС<br>Проект передбачає забезпечення школи а<br>комп'ютерним комплексом. | пробованим у інших школах інноваційним навчальним | Email ~                                                                                                    |
| РАЙОН                                                                               | АДРЕСА<br>Краматорськ, Богдана Хмельницького, 25  | На Ваш етаll буде відправлено<br>повідомлення, перейдить за посиланням у<br>листі і голос буде зараховано<br>111111@gmail.com         |
| бюджет на реалізацію<br>131 845 грн.                                                | Розрахунок бюджету                                | проголосувати                                                                                                    |

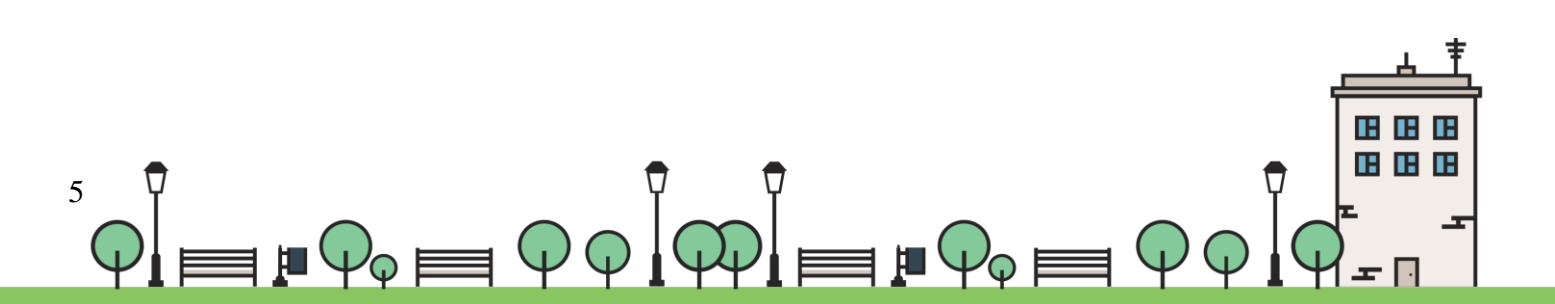

6

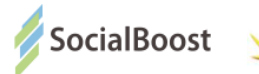

Далі заповнює всі дані (ПІБ, дата народження, серія і № паспорту) завантажуєте скан паспорту в форматі pdf, jpg і натискаєте "Голосувати".

| ГРОМАДСЬКИЙ<br>ПРОЕКТ                                                         | ПЕРЕГЛЯНУТИ ПРОЕКТИ                                                                                 | ПРО ПРОЕКТ - ДОПОМОГА - КОНТАКТИ                                                                                                    |
|-------------------------------------------------------------------------------|----------------------------------------------------------------------------------------------------|----------------------------------------------------------------------------------------------------|
| Проект передбачає забезпечення школи апр<br>комп'ютерним комплексом.<br>РАЙОН | обованим у Інших школах Інноваційним навчальним<br>АДРЕСА<br>Краматорськ, Богдана Хмельницького, 25 | ЕМАІL<br>На Ваш етаїї буде відпревлено<br>повідомлення, перейдить за посиланням у<br>листі і голос буде зараховано<br>111111@gmail.com |
| бюджет на реалізацію<br>131 845 грн.                                          | Розрахунок бюджету                                                                                  | серія та номер паспорту•<br>Серія та номер паспорту<br>Акаунт не знаядений, введіть серію та номер                                     |
|                                                                               |                                                                                                    | паспорту, щоб проголосувати.<br>КОНТАКТНИЙ ТЕЛЕФОН*                                                                                    |
|                                                                               |                                                                                                    | +380(99)999-99-99                                                                                                    |
|                                                                               |                                                                                                    | Ваше ім'я прізвище (за паспортом)•                                                                                                    |
|                                                                               |                                                                                                    | Ваше прізвище                                                                                                    |
|                                                                               |                                                                                                    | Ваше по-батькові                                                                                                    |
|                                                                               |                                                                                                    | Згоден з умовами участі та даю<br>згоду на обробку персональних<br>даних<br>проголосувати                                              |

Голосуючому приходить на пошту лист, для підтвердження голосу.

Про це попереджає повідомлення в системі:

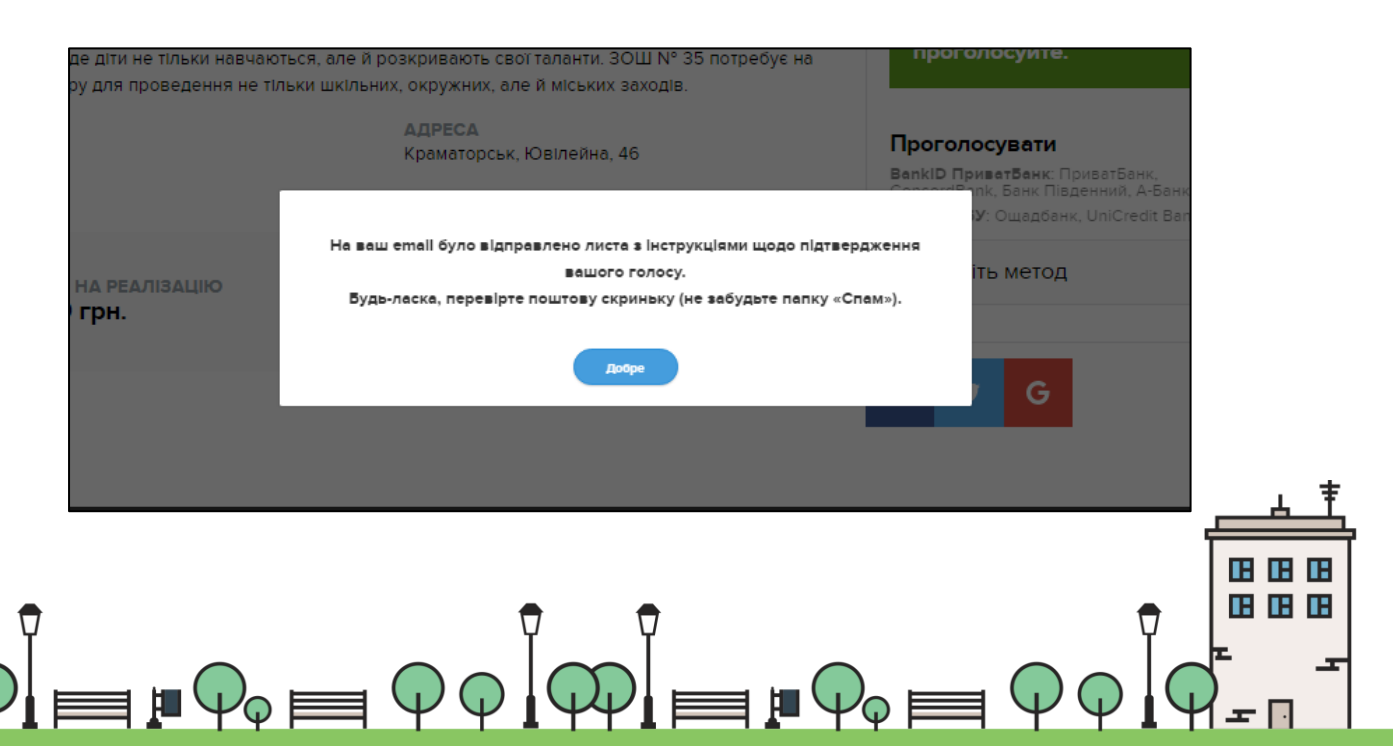

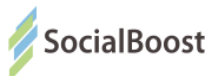

Щоб голос був зарахований, потрібно перейти за посиланням в листі.

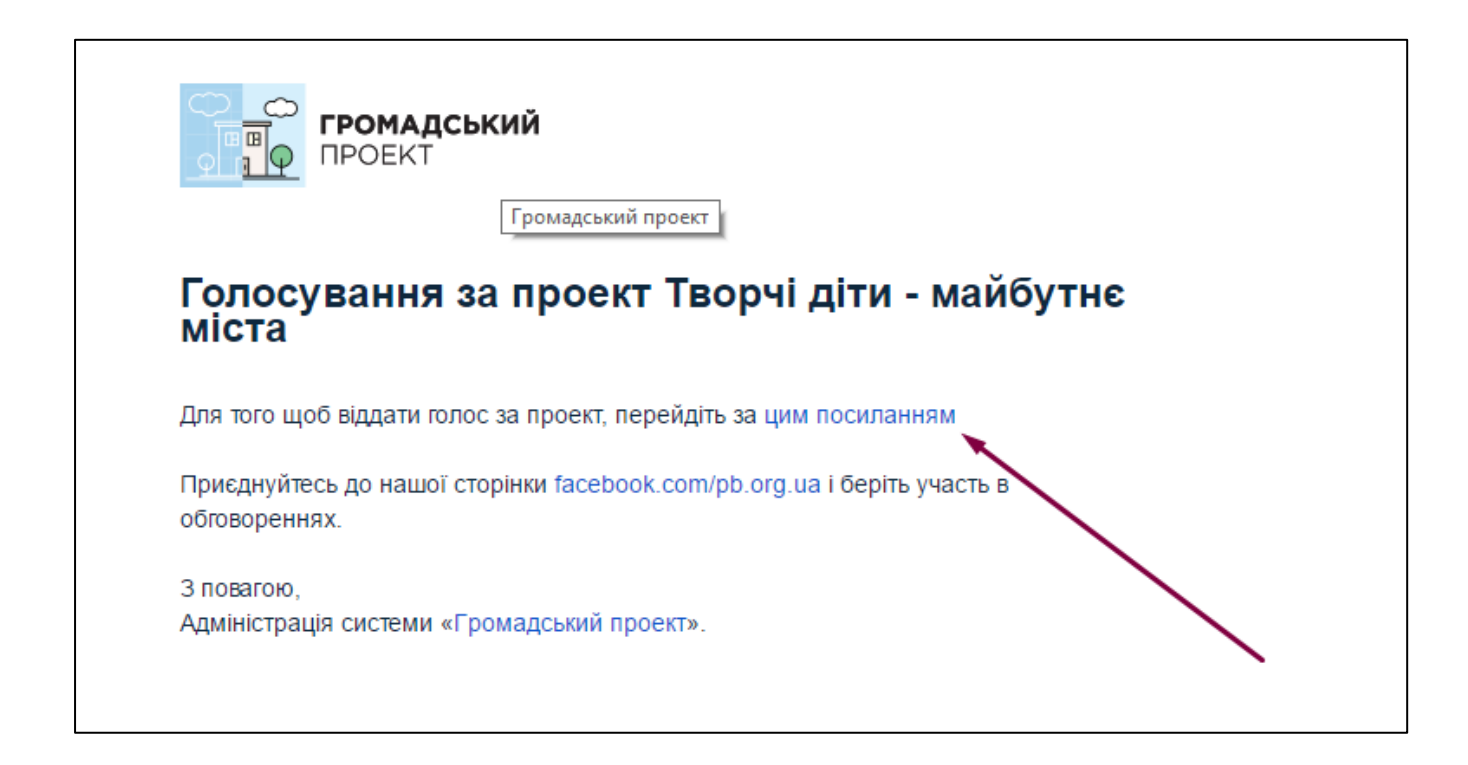

#### I голос буде прийнятий:

| Подання                             | ©<br>Розгляд                    | До закінчення залишилось<br>13 днів, 7 годин | СБ<br>Визначення<br>переможців                                                | Реалізація                               |   |
|-------------------------------------|---------------------------------|----------------------------------------------|-------------------------------------------------------------------------------|------------------------------------------|---|
| Творчі діти - м<br>Ваш голос успішн | иайбутнє міста<br>о зарахований | На голосуванн)                               | людей підтр<br>1                                                              | имали проект<br>9                        |   |
| Автор проекту                       | Категорія Код                   |                                              | до закінчення<br>13 Д                                                         | я голосування<br>ЦНІВ                    | / |
| Ольга Захарцова                     | Освіта 846                      |                                              | Дякуємо за ваш<br>тест тест тест<br>Ви досягли ліміту голо<br>Проголосувати я | голос<br>сів за проекти<br>к інша людина | / |

Також, якщо з цього ж ПК хоче проголосувати інша людина, вона натискає «Проголосувати як інша людина» і проходить всю процедуру голосування.

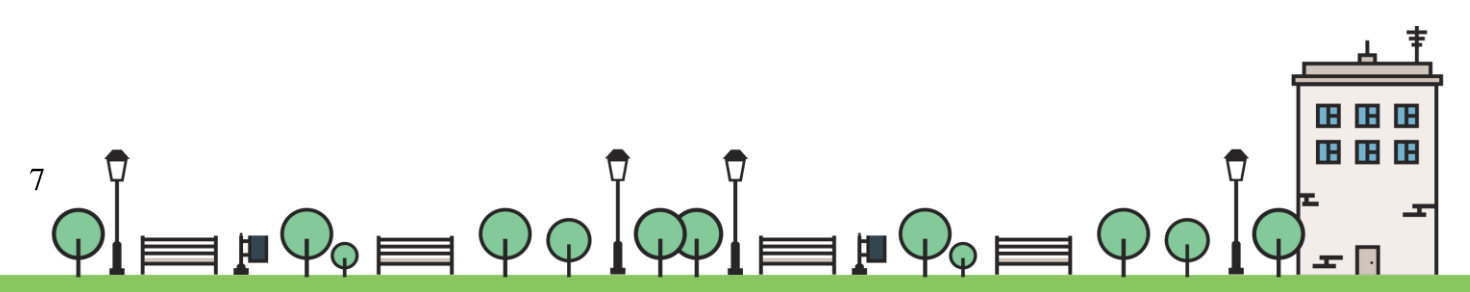

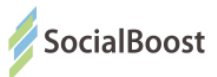

"BankID — спосіб електронної ідентифікації громадян через українські банки. Банк, клієнтом якого ви є, має інформацію про вас — ПІБ, місце проживання тощо. Обравши опцію "голосувати з BankID", ви надаєте системі разовий доступ до потрібних даних. Вона автоматично підтверджує особистість громадянина України, ви голосуєте.

Важливо: система не отримує доступу до рахунку, не знімає гроші з рахунку, не перераховує гроші з рахунку. BankID просто ідентифікує, що ви — це ви. Безпека гарантована усіма банками, що використовують BankID.

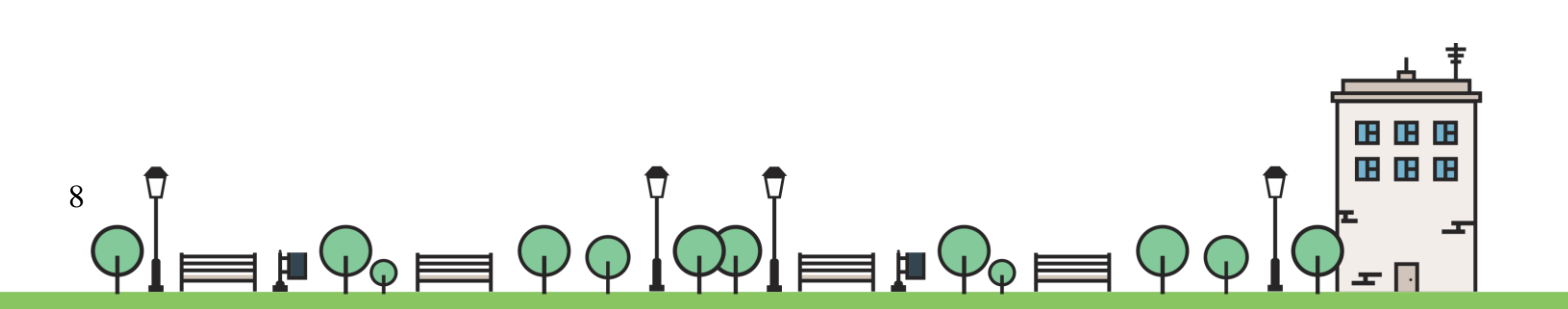

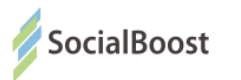

В систему, при виборі способу голосування через BankID ПриватБанк, додана можливість **ідентифікації** користувача **за адресою фактичного місця проживання**, якщо це місто проекту.

Якщо ви впевнені, що у вашому банківському аккаунті вказана адреса проживання в місті проекту, то ви можете проголосувати, навіть якщо місце реєстрації в іншому населенному пункті.

Якщо при цьому вам не вдається проголосувати і система видає повідомлення «місто вашого проживання не співпадає з містом проекту» означає, що проблема в тому, як ваша фактична адреса внесена співробітником банку. Вам необхідно звернутись у відділення ПриватБанку і перевірити/змінити адресу фактичного проживання і спробувати знову.

На жаль, в даний час існує нюанс з внесенням цих адрес в базу даних банку, тому в деяких випадках ви і оператор бачите правильну адресу, але в систему BankID продовжує передаватися адреса прописки. Спробуйте змінити адресу з оператором знову.

Для користувачів BankID Ощадбанка и UniCredit Bank поки змін немає: ідентифікація відбувається тільки за місцем реєстрації.

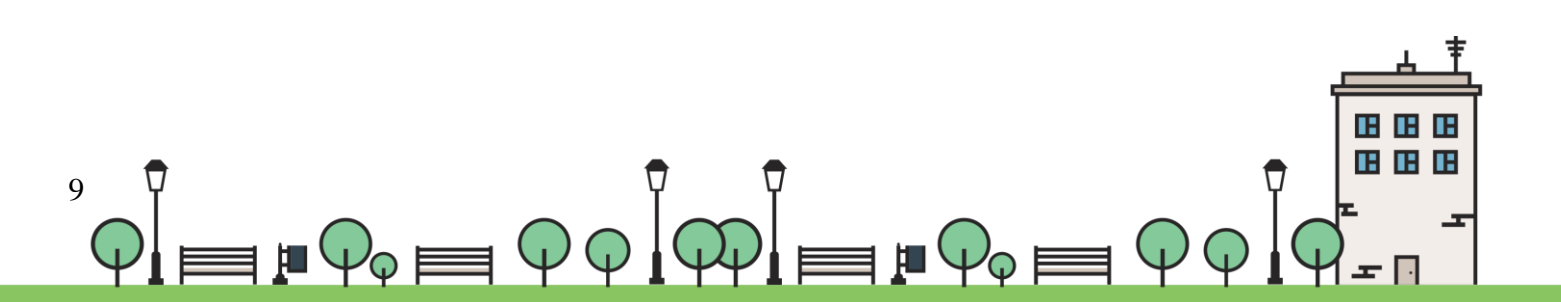

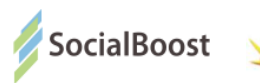

## Bank ID ПриватБанк

Методом BankID ПриватБанк можуть скористатися користувачі, що мають електронні кабінети у системі банків ПриватБанк, ConcordBank, Банк Південний, А-Банк чи власників ЕЦП.

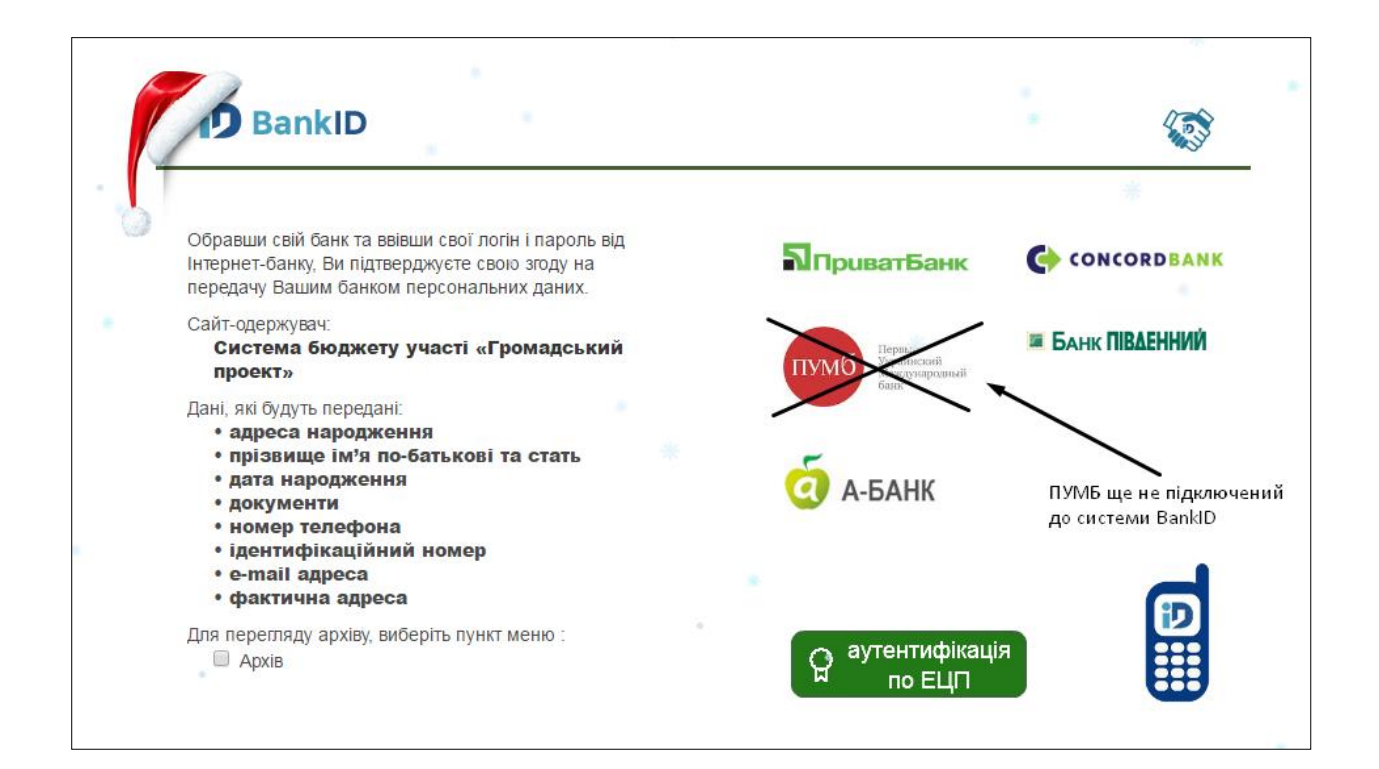

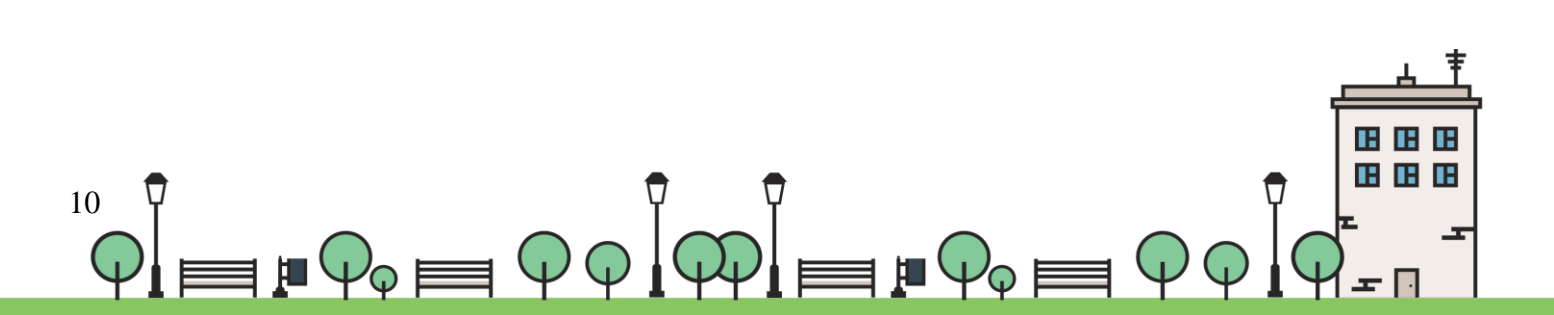

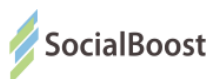

#### Уточнення до зображення сторінки BankID ПриватБанк!

Для авторизації голосуючого використовується ПІБ (щоб візуально знайти в списку), серія і № паспорта (це рядок «документи»), адреса прописки і, якщо вказана, адреса проживання (потрібна, щоб визначити, що користувач – киянин). Це та інформація, яка доступна оператору системи.

Ідентифікаційний код необхідний як унікальний ідентифікатор облікового запису BankID і, при надходженні, він шифрується.Дані інших полів (дата народження, телефон) використовуються при реєстрації авторів (дата - для перевірки за віком, телефон – для звязку з автором і представників РДА).

BankID не передає доступ до фінансових даних / паролів / номерам рахунків.

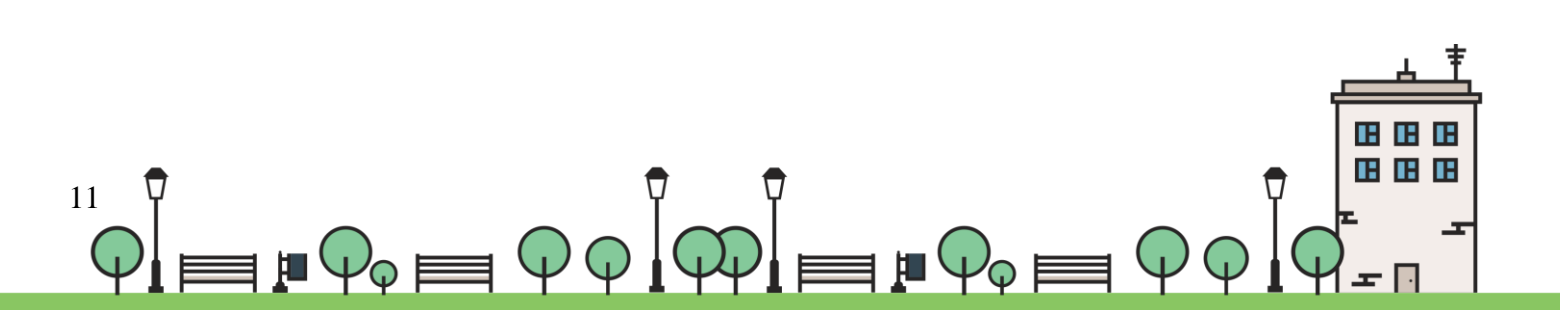

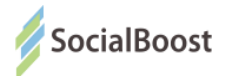

#### ПриватБанк та А-Банк

Вводите свої дані і натискаєте

«Увійти».

Якщо ще не маєте електронного

кабінету – натискаєте

«Зареєструватися».

Далі проходите реєстрацію на сайті.

Поля, на які вказує с

трілка і будуть потрібні для

голосування за проекти Бюджету

участі.

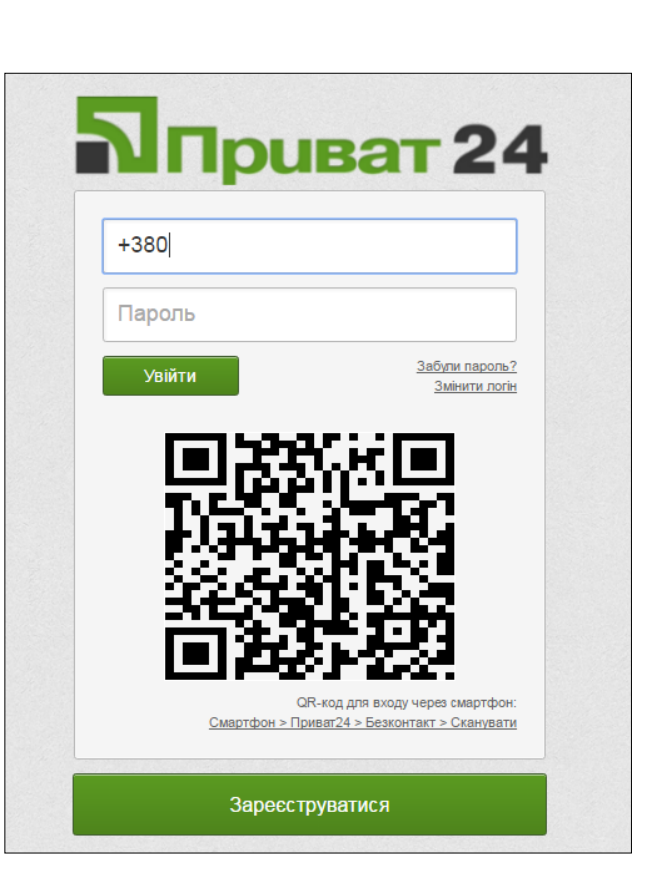

| Приват 24                                                                                                    |                                        | en <b>ru</b> uk                                                       |
|----------------------------------------------------------------------------------------------------|----------------------------------------|-----------------------------------------------------------------------|
| Заш живой <mark>И</mark> нтернет-банк                                                                               | Регистрация                            | 0                                                                     |
| - Выписки по картам и счетам<br>Контроль движения денежных средств по Вашей карте/счету.                            |                                        | War 1 War 2                                                           |
| Пополнение мобильного<br>Мгновенно. Все мобильные операторы Украины.                                                | Введите Ваш<br>телефон:                | +380<br>Пример: +380501010000                                         |
| Регулярные коммунальные платежи     Автоматическая оплата Ваших коммунальных счетов: вода, газ и     другие услуги. | Введите 4<br>последние цифры<br>карты: | 6515 4542 5473 (113)<br>900 000<br>901 1413                           |
| Переводы по всему миру           На карты VISA/MasterCard, WesternUnion, PrivatMoney, на счета Liqpay.              | Введите Ваш email:                     | Любой Вашей карты ПриватБанка                                         |
| Депозиты<br>Дистанционно открывайте с выгодными % ставками и управляйте<br>сбережениями.                            |                                        | Электронная почта.<br>Зачем банку знать Ваш e-mail?                   |
|                                                                                                    | входа:                                 | Не менее 6 - максимум 15 символов.<br>Должен содержать буквы и цифры. |
|                                                                                                    |                                        | Продолжить                                                            |

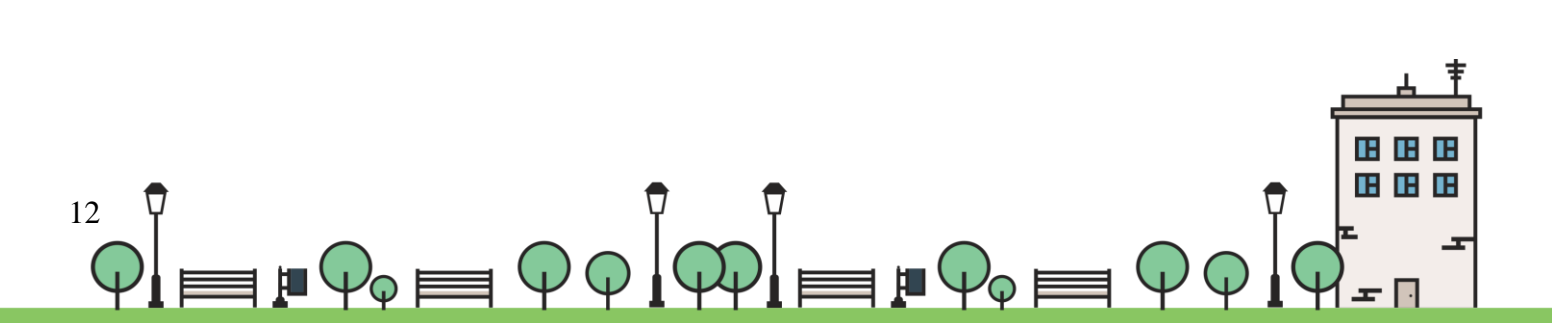

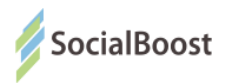

## Concord Bank

| icÖ                                | 125                        |  |
|------------------------------------|----------------------------|--|
| Вход в систему<br><sub>Логин</sub> | Введите логин              |  |
| Пароль                             | Введите пароль             |  |
|                                    | Регистрация Забыли пароль? |  |

Якщо ви не маєте зареєстрованого електронного кабінету – натисніть «Регистрация» і зареєструйтесь на сайті.

|                         | Форма регистрации                                                                 |             | /          |            |          |          |
|-------------------------|-----------------------------------------------------------------------------------|-------------|------------|------------|----------|----------|
| Логин                   | Введите логин                                                                     | ~           |            |            | -        |          |
| ΟΝΦ                     | ФИО                                                                               | 0.11        |            |            |          |          |
| ИНН                     |                                                                                   | Регистрация | На главную |            |          | Контакты |
| Телефон                 | 380                                                                               |             |            |            | <b>Š</b> |          |
| E-mail                  | E-mail                                                                            |             |            | Инструкция | Тарифы   |          |
|                         | Я ознакомлен с <u>публичным</u><br><u>договором</u> и согласен с его<br>условиями |             |            |            |          |          |
|                         | Согласен (согласна) принять<br>звонок в ночное время с<br>21:00 по 09:00          |             |            |            |          |          |
| После регис<br>Конкорд. | трации с Вами свяжется сотрудник Банка                                            |             |            |            |          |          |

Саме вказаний логін потрібно внести на сайті «Громадський проект».

Після реєстрації на сайті вам зателефонує співробітник банку і підкаже де можна вказати і змінити пароль. Пароль – потрібні дані для голосування за проекти, окрім логіну.

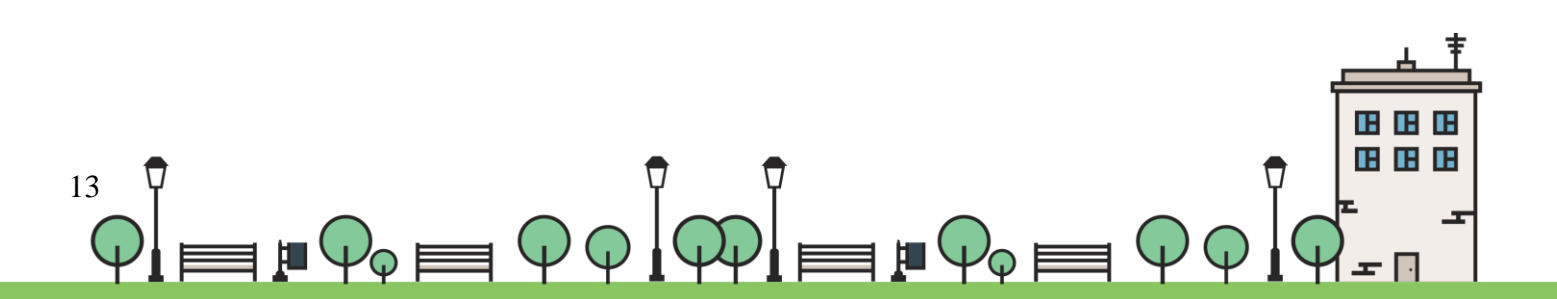

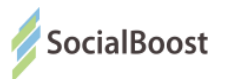

## Банк Південний

| Ja Bal | нк <b>Південний</b>     |       |                 |
|--------|-------------------------|-------|-----------------|
| Авт    | оризация в системе      |       |                 |
| Логин  |                         |       |                 |
| Пароль |                         |       |                 |
|        | Войти                   |       |                 |
|        | отин<br>Логин<br>Пароль | Войти | Войти     Войти |

Якщо ви ще не маєте електронного кабінету, реєструєте його на сайті :

http://bank.com.ua/ua/ і проходите покрокову реєстрацію.

| Про банк | АНК ПІВ.<br>Відділення та ба | АЕННИЙ<br>НКОМАТИ Прес-центр |                              | Рук S      | 0 800 30 70        | 30 | Вхід до інтернет-банкінгу<br>- МуВалк для фізичних ос |
|----------|------------------------------|------------------------------|------------------------------|------------|--------------------|----|-------------------------------------------------------|
|          |                              |                              |                              |            |                    |    | iFOBS для юридичних ос                                |
| DDIADATU |                              |                              | MAROMY TA CEPERHLOMY EIBHECV | НИШ РОЗЛИИ | 4 ЗВОРОТНИЙ ЗВ'930 |    |                                                       |

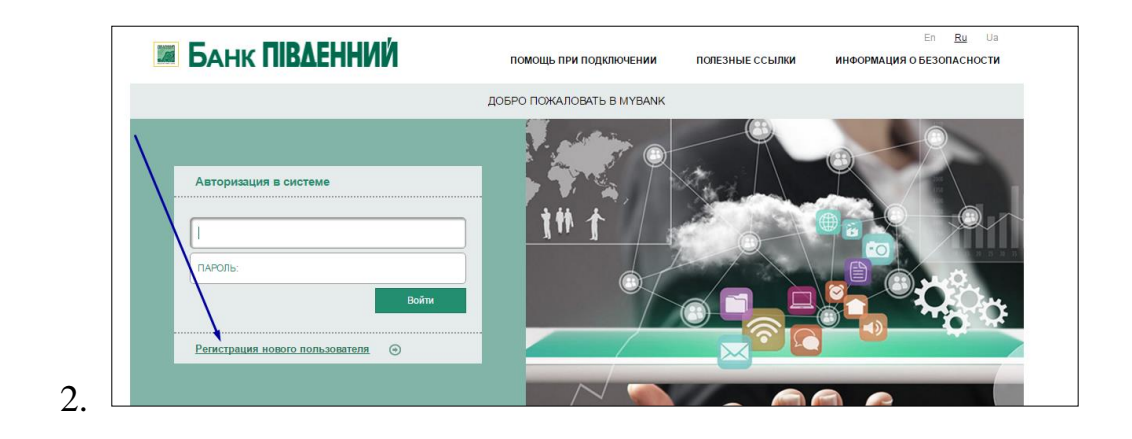

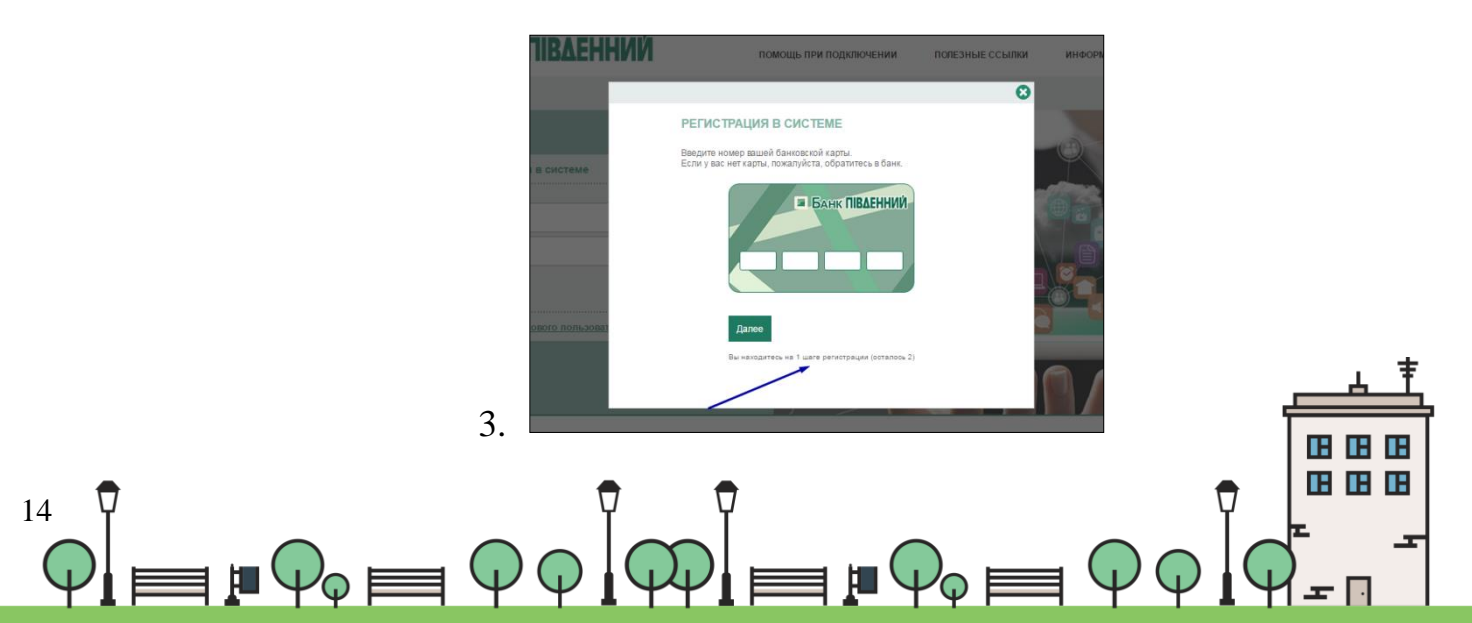

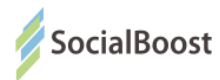

#### ЕЦП – електронний цифровий підпис

Якщо на сторінці голосування у до вас буде прохання завантажити плагін –

завантажте. Далі ви зможете просто завантажити свій ЕЦП у вікні:

| D BankID      | (j)         |
|---------------|-------------|
| Оберіть ключ: | Обрати файл |
|               |             |
|               |             |
|               |             |

Електронний підпис - дані в електронній формі, які додаються до інших електронних даних або логічно з ними пов'язані та призначені для ідентифікації підписувача цих даних.

#### Матеріали для довідки:

ЗУ «Про електронний цифровий підпис

http://zakon3.rada.gov.ua/laws/show/852-15

#### Кілька акредитованих центрів сертифікації ключів:

- http://acskidd.gov.ua/;
- http://ksystems.com.ua/;
- https://acsk.privatbank.ua/.

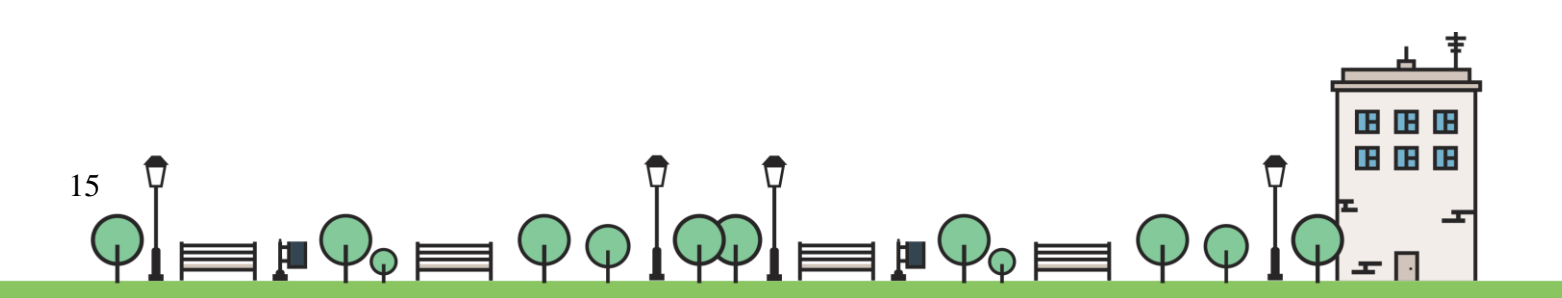

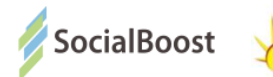

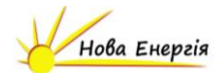

#### Що робити, якщо у вас ЕЦП, видана АЦСК Україна або Me-doc в форматі zs2

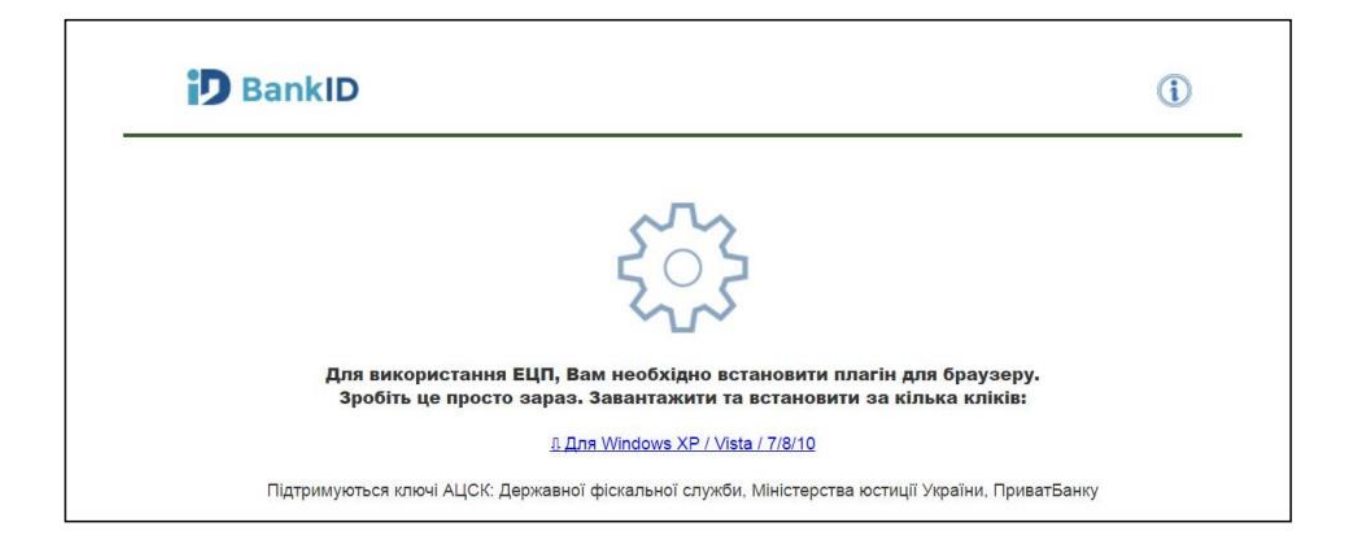

- 1. Спочатку потрібно змінити формат ЕЦП. Для цього можете завантажити конвертер за посиланням <u>http://www.uakey.com.ua/index.php?num\_text=7458</u> <u>або http://www.me-doc.com.ua/1111174125</u>
- 2. Відкриваємо перше посилання і завантажуємо архів

«KeyConverterSetup.zip»

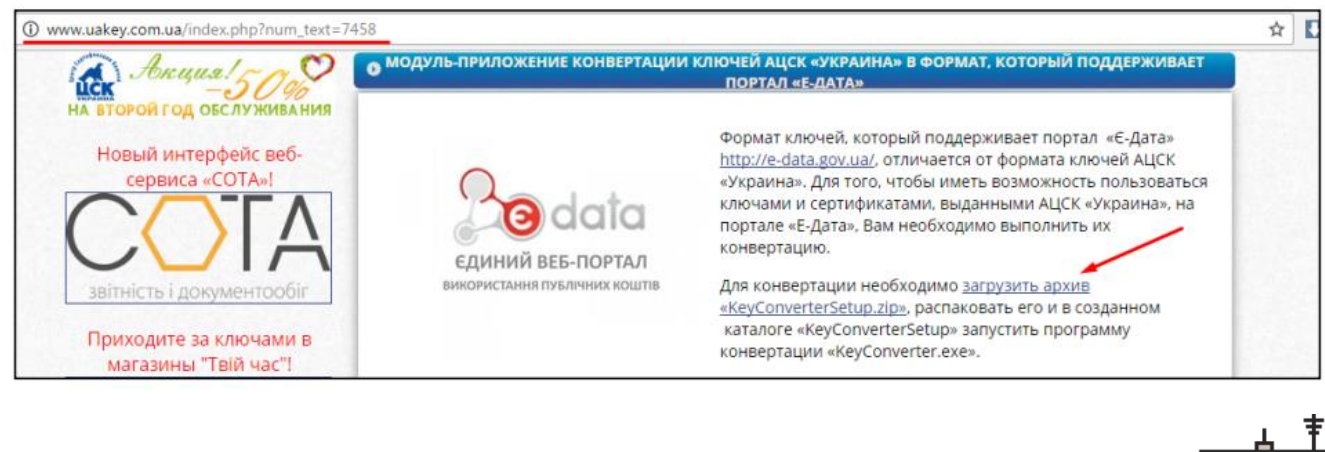

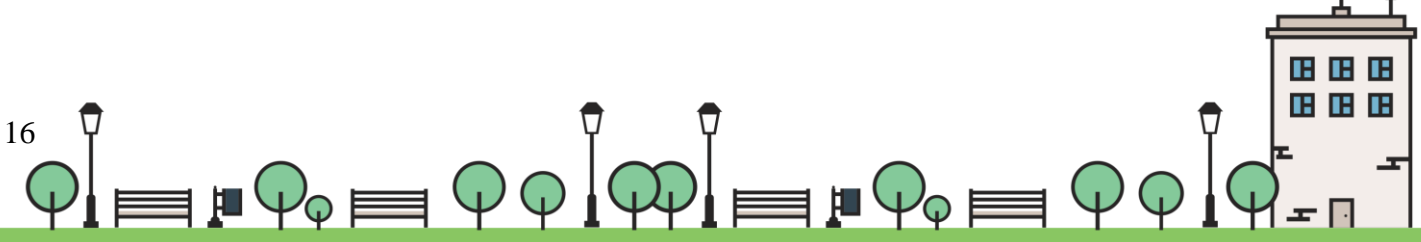

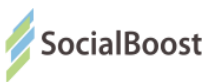

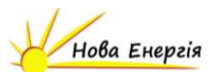

3. Відкриваємо скачаний архів і запускаємо додаток KeyConverterSetup.exe

| КеуConverterSetup (1).zip - На<br>Файа Правка Вид Сервис Па                                                                     | оZip 3.1.1.9237 - Русская верс | сия [от Ru-Board.com] |                                                                                                    |                                                                                              |                          |                 |      |          |
|----------------------------------------------------------------------------------------------------|--------------------------------|-----------------------|----------------------------------------------------------------------------------------------------|----------------------------------------------------------------------------------------------|--------------------------|-----------------|------|----------|
|                                                                                                    |                                | 🗊 🗋 🔯                 | -                                                                                                    |                                                                                              |                          |                 |      |          |
| Добавить Извлечь Тест У,                                                                                                    | далить Поиск Инфо              | Ремонт Коммент SFX    | Вирт.CD                                                                                                    |                                                                                              |                          |                 |      | •        |
|                                                                                                    | (eyConverterSetup (1).zip      |                       |                                                                                                    |                                                                                              |                          |                 |      | <b>*</b> |
| Папка ×                                                                                                    | + Имя                          | Размер                | Сжат Тип                                                                                                    | Изменен                                                                                      | CRC32                    | Алгоритм сжатия | Путь |          |
| Библиотеки                                                                                                    | KeyConverterSetup.exe          | 📅 Встановлення        | конвертера ключів                                                                                                    |                                                                                              | - 0                      | flate           |      |          |
| <ul> <li>№ Колинотер</li> <li>№ Колинотер</li> <li>№ Корзина</li> <li>Договір</li> <li>Лостовір</li> <li>Лапка наста</li> </ul> |                                |                       | Конвертер ключів приз<br>ключів підлисувачія АЦ<br>портапом E-Data та інш<br>Папка назначения<br>Візпоуклі Пісо усву Солист<br>Хад установної | начений для конвертаци<br>ОК "Україна" є формат, о<br>ими веб-порталами.<br>Об<br>Уствуранть | і особистих<br>умісний з |                 |      |          |
| KeyConverterSetup.exe<br>Приложение                                                                                             |                                |                       |                                                                                                    | /                                                                                            |                          |                 |      |          |
| Изменен:2017-01-16 15:07:42<br>Алгоритм сжатия:Deflate<br>Размер:1.42 МВ<br>Сжат :1.33 МВ                                       |                                |                       |                                                                                                    |                                                                                              |                          |                 |      |          |
| Выбрано файлов: 1 (1.42 МВ,1,496,                                                                                               | .856 байт)                     |                       |                                                                                                    | Всего файлов: 1 (1.42 М                                                                      | 18,1,496,856 байт)       |                 |      |          |

4. Завантажуєте свій електронний ключ вказуєте пароль. Для завантаження

ключа натисніть кнопку, на яку вказує стрілка на малюнку нижче, і знайдіть

його місце розташування на своєму ПК.

| 👫 Конвертація ключів 📃 💷                                                | ×        |  |  |  |
|-------------------------------------------------------------------------|----------|--|--|--|
| Особистий ключ підпису:                                                 |          |  |  |  |
| C:\Users\1\Downloads\_2359616443_FS170121141555.ZS2                     | d        |  |  |  |
| Особистий ключ шифрування (за наявності):                               |          |  |  |  |
|                                                                         | a        |  |  |  |
| Пароль ключа підпису: Пароль ключа шифрування (за наявності)            | :        |  |  |  |
| NNRNNN                                                                  |          |  |  |  |
| Ключовий файл, що буде збережений в форматі, сумісному з веб-порталами: | · •      |  |  |  |
| Key-6.dat                                                               | <b>B</b> |  |  |  |
|                                                                         |          |  |  |  |
| Конвертація ключа Вихід                                                 |          |  |  |  |
|                                                                         |          |  |  |  |

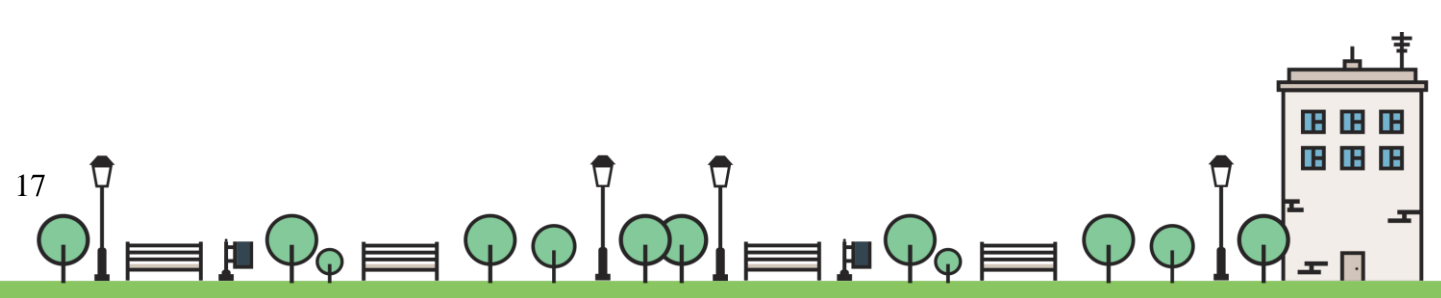

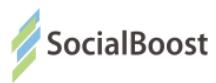

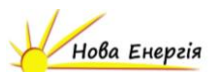

5. Натискаєте кнопку «Конвертація ключа» і система видасть вам

повідомлення, що конвертація закінчена.

| 👫 Конвертація ключів 📃                                                                                      |   |
|----------------------------------------------------------------------------------------------------|---|
| Особистий ключ підпису:                                                                                     |   |
| С. Інформація                                                                                               | × |
| Ос<br>Конвертація пройшла успішно.<br>Пароль захисту сформованого ключа відповідає паролю ключа<br>підпису. |   |
| Кл<br> Ке                                                                                                   |   |
| Конвертація ключа Вихід                                                                                     |   |

6. Повертаєтесь на сайт «Громадського проекту» у вашому місті і на сторінці проекту обираєте метод голосування «Електронний цифровий підпис», завантажуєте ЕЦП у відповідному вікні і голосуєте.

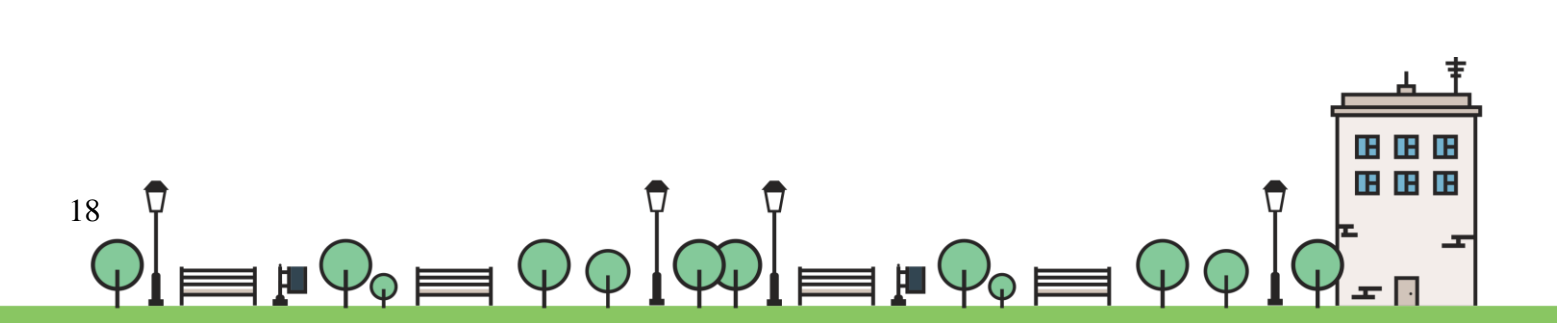

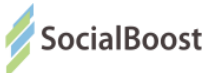

**Приклад створення ЕЦП в ПриватБанку** (для прикладу обраний цей банк, адже реєстрація ЕЦП в ньому безкоштовна).

1. Зайдіть в свій електронний кабінет Приват 24 на сайті:

https://www.privat24.ua/#login

2. Перейдіть у розділ 1. «Усі послуги» - 2. Бізнес – 3. Завантажити сертифікат

| <b>П</b> Мої рахунки <b>У</b> сі посл   | пути 😤 Мої плятежі 🚔 Депозити 🚖 🛞 🕞 🗊 📜                                      |
|-----------------------------------------|------------------------------------------------------------------------------|
| BTC-DOR: 925-894 / 1 004556 DOR: 28-200 | 0 / 27.701 EBPO: 27.20 / 28.99 PV5: 0.4200 / 0.4700                          |
| рад Ігри                                | • <u>Виставити рахунок</u>                                                   |
| 💧 ЗАМОВЛЕННЯ ВОДИ                       | new • Modulation International                                               |
| МОЇ РАХУНКИ                             | <ul> <li>Інтернет-еквайрінг</li> <li>Електориций шифорецій різвис</li> </ul> |
| 🚿 платежі                               | <ul> <li>Завантажити сертифікат</li> </ul>                                   |
|                                         | <ul> <li><u>Як це працює</u></li> </ul>                                      |
| послуги звязку                          | - 3.                                                                         |
| 🚿 ПЕРЕКАЗИ                              |                                                                              |
| 🝰 депозити                              |                                                                              |
| да квитки                               |                                                                              |
| 🎨 БЛАГОДІЙНІСТЬ                         |                                                                              |
| 🗑 СТРАХОВКИ                             |                                                                              |
| 🗕 БІЗНЕС                                |                                                                              |

3. Перевіряєте дані:

| Населений пункт |                         |
|-----------------|-------------------------|
| Область         |                         |
| E-mail          |                         |
|                 | Дані невірні Дані вірні |
|                 |                         |

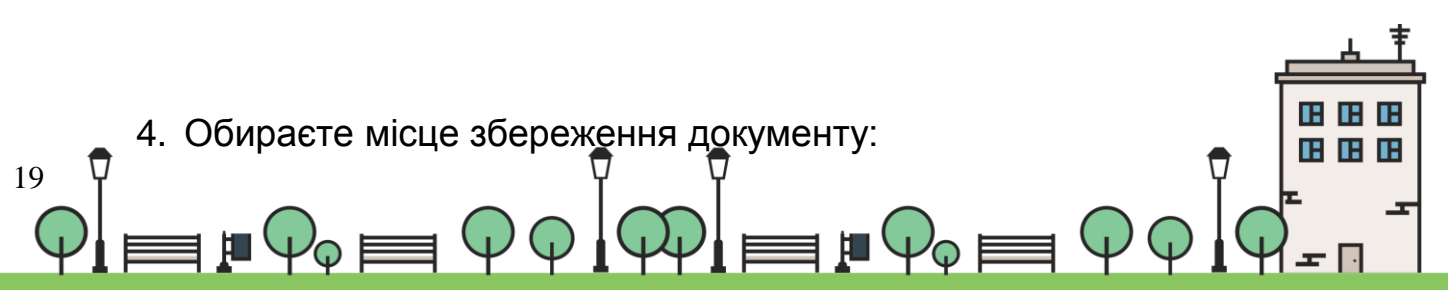

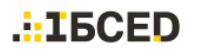

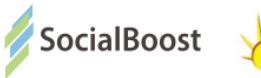

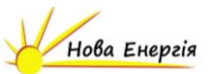

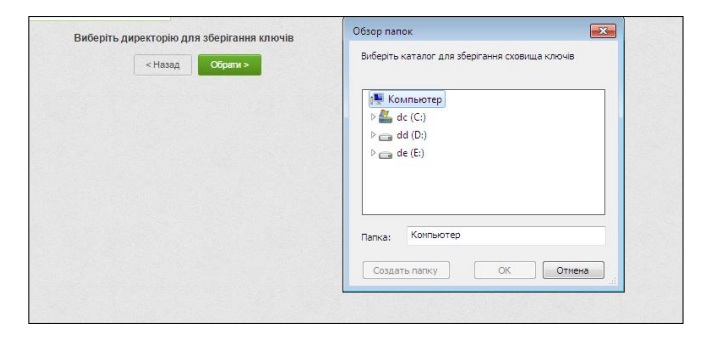

5. Вигадуєте пароль:

| Вигадайте пароль до схо | овища ключів         |                    |                 |  |
|-------------------------|----------------------|--------------------|-----------------|--|
| Товторіть пароль до схо | вища ключів          |                    |                 |  |
| Лінімальна довжина пар  | оля 8 символів, симв | оли латинського ал | фавіту і цифри. |  |
|                         |                      |                    |                 |  |

6. Вводите пароль з телефону

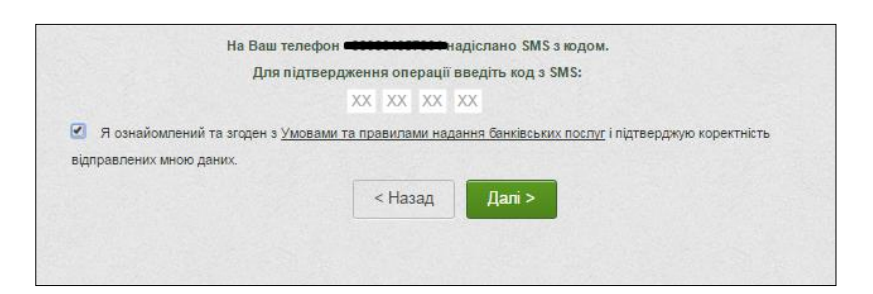

7. Знаходите сертифікат в місці збереження і завантажуєте на сайт Громадського проекту. Вводите пароль до ключа.

| Оберіть ключ:            |          | Обрати файл |
|--------------------------|----------|-------------|
| Ввеліть пароль по ключа: | naseword | Pasi        |

I ваш голос прийнято.

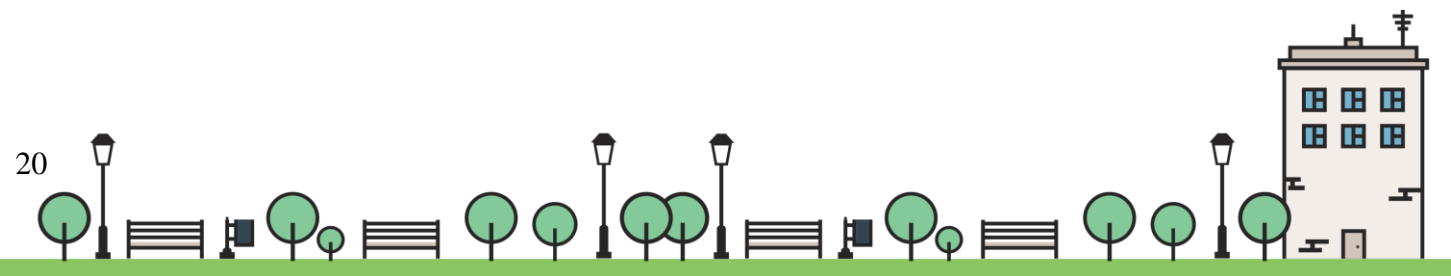

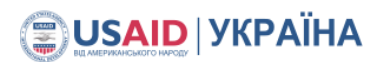

.::IБСЕD

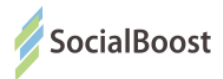

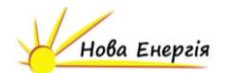

## Bank ID НБУ

Методом BankID НБУ можуть скористатися користувачі, що мають електронний кабінет у системі банку UniCreditBank та мають картку і підключений SMS-banking в Ощадбанку.

| НАЦІОНАЛЬНИЙ БА<br>BankID<br>Спосіб електронної ідентифікації громадян<br>для надання адміністративних послуг черн | НК УКРАЇНИ<br>н через українські банки<br>ез Інтернет                                         |                                                                                              |                                                |
|----------------------------------------------------------------------------------------------------|-----------------------------------------------------------------------------------------------|----------------------------------------------------------------------------------------------|------------------------------------------------|
| Обравши банк та<br>Ви підтверджуєте свою згоду на і<br>яка під                                                     | ввівши свої логін і пароль і<br>передачу Вашим банком пе<br>тримує використання дано          | від інтернет-банкінгу,<br>рсональних даних до<br>го сервісу.                                 | держустанови,                                  |
|                                                                                                    | Дані, які можуть бути переда                                                                  | ані:                                                                                         |                                                |
| <ul> <li>прізвище, ім'я, по<br/>батькові та стать</li> <li>дата народження</li> </ul>                              | <ul> <li>ідентифікаційний номер</li> <li>адреса реєстрації</li> <li>номер телефона</li> </ul> | <ul> <li>e-mail адреса</li> <li>скан-копії паспорту та<br/>ідентифікаційного коду</li> </ul> | а<br>ПУМБще не підключенй<br>до системи BanklD |
| ОЩАДБАНК<br>мій банк, моя країна                                                                                   | 17350                                                                                         | 💋 UniCredit B                                                                                | ank                                            |

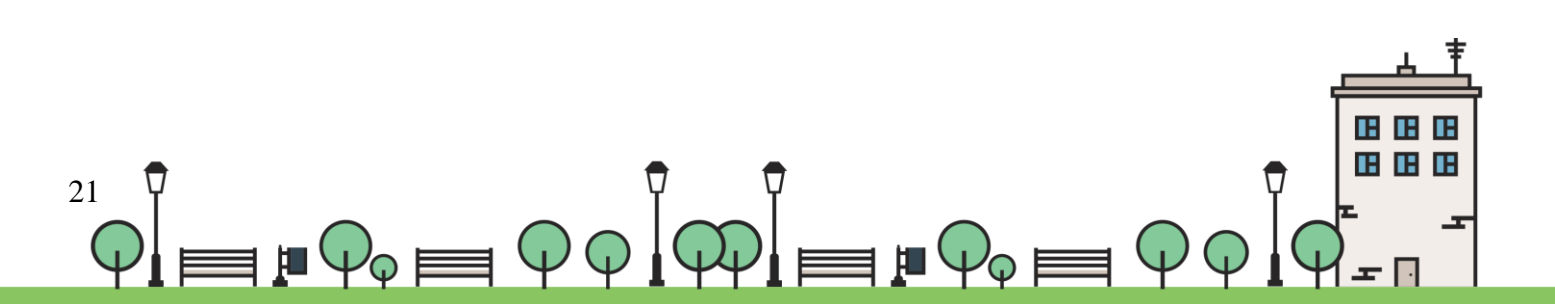

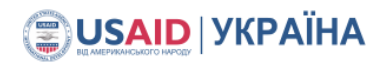

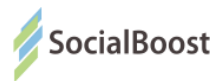

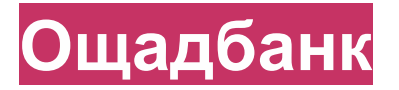

1. Для початку ви вводете 16-значний номер банківської картки.

| <b>E-BANKING</b><br>Цілодобовий доступ до вашої інформації | Вхід за номером банківської картки<br><sub>Номер картки</sub><br>Увійти |
|------------------------------------------------------------|-------------------------------------------------------------------------|
|                                                            |                                                                         |

**Важливо!** На цьому моменті важливо, щоб у вас був підключений SMS-Banking, бо наступний крок – введення коду, що прийшов на телефон.

Якщо ви не підключили дану функцію, можете зробити це в будь-якому відділенні банку.

2. Вводите код з повідомлення на телефоні і ваш голос зараховано.

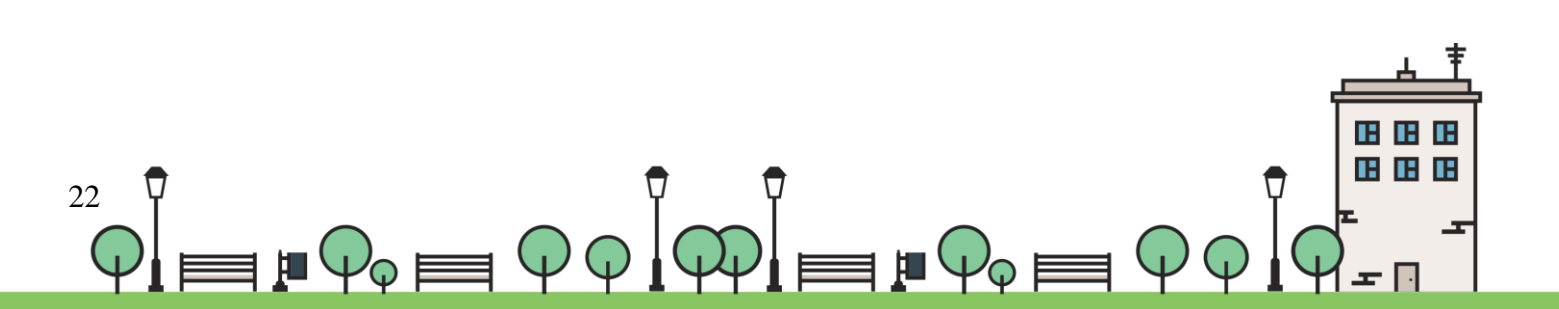

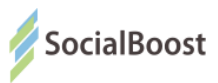

## **UniCreditBank**

1. Для початку ви вводете 16-значний номер банківської картки.

| 🞾 UniCredit Bank                       | 🚱 українська                                                 |
|----------------------------------------|--------------------------------------------------------------|
| BankID<br>Ідентифікація через Інтернет | Вхід за номером банківської картки<br>Номер картки<br>Узійти |

**Важливо!** На цьому моменті важливо, щоб у вас був підключений SMS-Banking, бо наступний крок – введення коду, що прийшов на телефон.

Якщо ви не підключили дану функцію, можете зробити це в будь-якому відділенні банку.

2. Вводите код з повідомлення на телефоні і ваш голос зараховано.

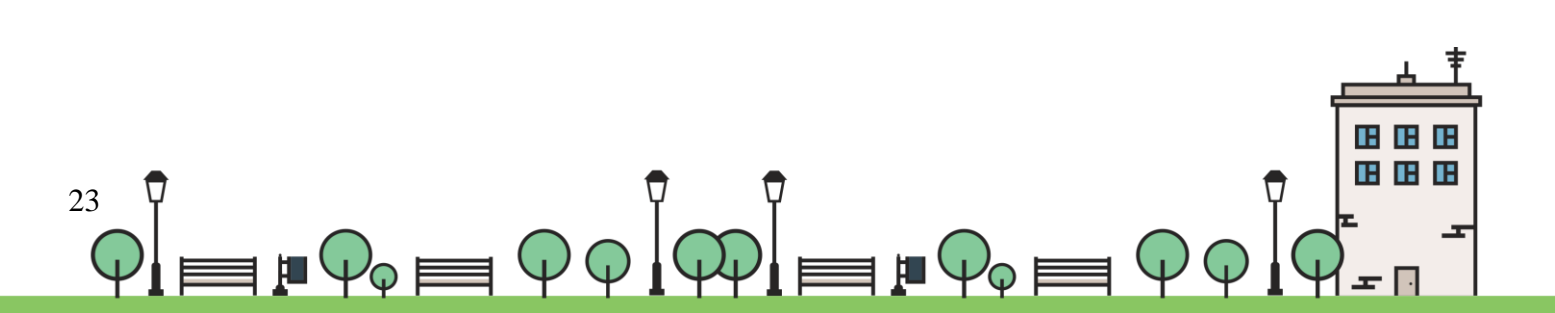

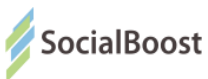

#### FAQ з голосування в системі «Громадський проект»

#### 1. Як працює пошук проектів на https://gb.kievcity.gov.ua/projects?

Проекти можна сортувати за категорією, районом та об'ємом бюджету. Також працює пошук за номером та назвою. Просто вкажіть у пошуковому полі назву або номер проекту, і система його знайде.

#### 2. Чи безпечно голосувати з BankID?

Так. BankID дозволяє ідентифікувати вашу особистість громадянина України через інформацію, наявну у вашого банку. Ваші персональні дані не розголошуються, система не отримує доступу до рахунку. Більше про роботу BankID: http://bit.ly/2ilkcaw

3. Я не маю прописки у місті проекту, однак вже давно працюю / навчаюся / маю бізнес / інше. Чи можу я підтримати вподобані проекти?

Звісно. Для в банку потрібно заповнити поле «Адреса проживання» і там вказати місто проекту.

#### 7. Мій браузер — Safari, чи можу я проголосувати з BankID?

Сервіс BankID, на жаль, не працює у Safari. Для справної роботи, будь ласка, скористайтеся іншим браузером.

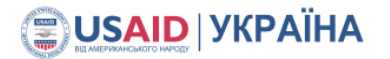

.:: **1**5CED

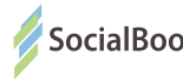

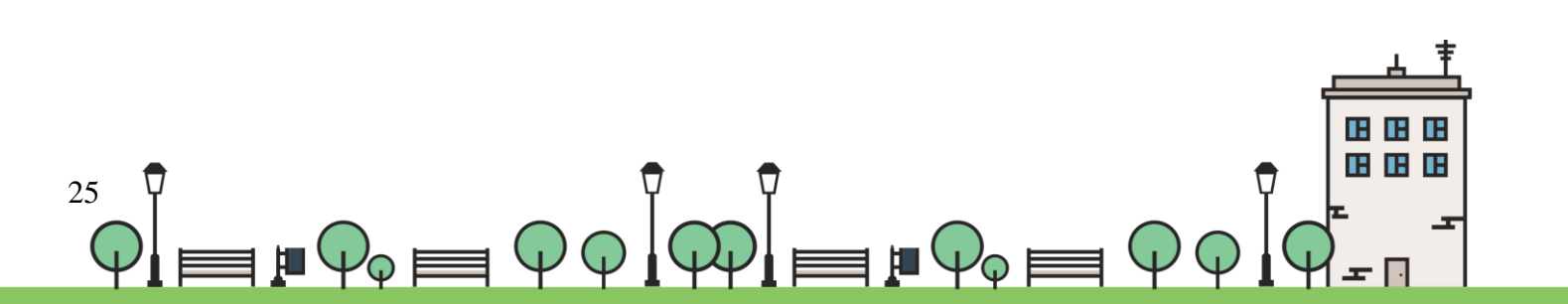